## 医師会メールアドレスの設定方法について ~ Becky ver.2 ~

お持ちのアカウントを変更する場合

※ 現在のメール <u>(アドレス)@fmed.jp</u> で、受信を行ってください。

1.Becky! Ver.2 を起動します。

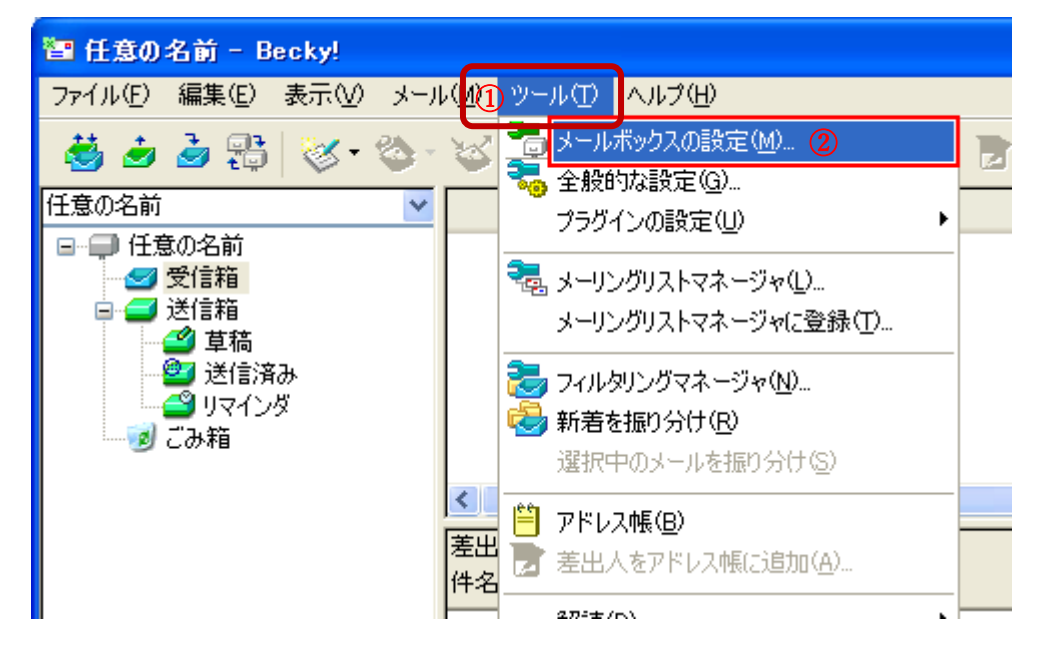

メニューバーから①[ツール] → ②[メールボックスの設定]を選択します。

2.メールボックスの設定ウィンドウが表示されます。

| [任意の名前]の設定                                                                                                    | ×                  |  |
|----------------------------------------------------------------------------------------------------|--------------------|--|
| メールボックス名( <u>X</u> ): 任意の名前                                                                                                    | ☑ 巡回対象(/)          |  |
| 基本設定 接続 メール作成 受信 詳細                                                                                                    | -                  |  |
| 個人情報                                                                                                    |                    |  |
| 名前( <u>N</u> ): 送信するメールの差出人として表示する名前                                                                                                    |                    |  |
| メールアドレス( <u>A</u> ): (アドレス) @fmed.jp                                                                                                    |                    |  |
| サーバー情報                                                                                                    |                    |  |
| 受信プロトコル( <u>I</u> ): PO                                                                                                    | P3 ~               |  |
| POP3サーバー (受信) mail.fmed.jp                                                                                                    | POP3S 1            |  |
| SMTPサーパー(送信)( <u>S</u> ): smtp.fmed.jp                                                                                                    | B SMTPS 2          |  |
| ユーザーID( <u>U</u> ): (アドレス) @fmed.jp パスワード( <u>P</u> ):                                                                                                    |                    |  |
| 認証方式( <u>H</u> ) ⑧標準 〇 APOP 〇 CRAM-MD5 〇 NTLM                                                                                                    |                    |  |
| ③ □ 受信メールをサーバーに残す(L) 0 ↓ 日後に削除(0の場合削除)                                                                                                    | 余しない) ( <u>D</u> ) |  |
| SSL/TLSによる通信の暗号化を行います。<br>サーバーがSSL/TLSに対応していない場合は必ずOFFにして下さい。<br>標準SSLポート (SMTP:465 POP3:995 IMAP4:993) 以外では、STARTTLSを使用します。<br>ポートなど細かいカスタマイズは「詳細」タブで行います。 |                    |  |
| プロファイル( <u>R</u> ): (標準) 〜 新規( <u>W</u> ) 削除(                                                                                                    | <u>D</u> ) 取込(Y)   |  |
| グローバルプロファイル( <u>G</u> ) OK キャンセル                                                                                                    | ヘルプ                |  |

「基本設定」タブで次の項目を入力します。

|                                     | $\sim$ |
|-------------------------------------|--------|
| ①POP3S:  デェックを入れる                   |        |
| ※ 受信用ポート番号を 995 に設定するか確認ダイアログが      |        |
| 表示されたら、 <mark>「はい」</mark> をクリックします。 |        |
| ②SMTPS: 🗹 チェックを入れる                  |        |
| ③受信メールをサーバーに残す:複数のパソコンやタブレット等で      |        |
| 同じメールを受け取りたい場合は 	 を入れてください。         |        |
| ※通常は ┙をはずしてください。                    |        |
| $\mathbf{X}$                        |        |
|                                     |        |

## 3.①「詳細」タブを開きます。

| [任意の名前]の設定                                                                                                    |                       | ×                  |  |  |
|----------------------------------------------------------------------------------------------------|-----------------------|--------------------|--|--|
| メールボックス名(X): 任意の名前                                                                                                    |                       | ☑ 巡回対象(/)          |  |  |
| 基本設定接続 メール作成 受信                                                                                                    | 詳細                    |                    |  |  |
| サーバーのポート番号                                                                                                    | ✓ SMTP認証              |                    |  |  |
| SMTP: 587 (標準: 25)                                                                                                    |                       |                    |  |  |
| POP3: 2 995 (標準: 110)                                                                                                    | ユーザーID(U):            |                    |  |  |
| IMAP4: 143 (標準: 143)                                                                                                    | パスワード(O):             |                    |  |  |
| - SSL/TLS関連                                                                                                    | ※省略時は受信用のID           | ひとパスワードを使用         |  |  |
| 受信用(C): デフォルト 〜                                                                                                    | POP before SMTPを使     | 朝                  |  |  |
| 送信用(I): STARTTLS (3) ~                                                                                                    | 認証後 300 ミリ秒待          | っ 認証用サーバー(A)       |  |  |
| ④ 証明書を検証しない(S)                                                                                                    | □ FSMTDを使用/\\\\\ /SMT | rp詞証にけみ須)          |  |  |
| ☑ クライアント証明書を使用(F) …                                                                                                    | C CONTRECE/D(W) (ONIT |                    |  |  |
| IMAP関連                                                                                                    |                       |                    |  |  |
| IMAPフォルダ:                                                                                                    | □ 接続時にフォルダ            | の未読数を更新(V)         |  |  |
| ✓ごみ箱をサーバー上に置く(T)                                                                                                    | ごみ箱のフォルダ名:            | Trash              |  |  |
| □ 草稿をサーバー上に置く(L)                                                                                                    | 草稿のフォルダ名:             | Draft              |  |  |
| □ 送信済みをサーバー上に置く(E)                                                                                                    | 送信済みのフォルダ名:           | Sent               |  |  |
| 「タスク」をサーバー上に置く(K)                                                                                                    | ] 拡張ネームスペースを表示(H)     | ☐ ↑ 自動取得(Z)        |  |  |
| ゴロフー (川 (内) (標準)                                                                                                    | ~ 新規(4)               |                    |  |  |
| )                                                                                                    | * #// /// (V          | ₩) 円印示(D) 4X,2∆(1) |  |  |
| グローバルプロファイル(G)                                                                                                    | OK +7)                | ハルプ                |  |  |
| カの百日なゝカ」ます                                                                                                    |                       |                    |  |  |
|                                                                                                    | ⑦クリック                 |                    |  |  |
| 2 DOD2 : 005                                                                                                    |                       |                    |  |  |
|                                                                                                    |                       |                    |  |  |
| $◇$ $\Delta$ D T A T T T C C C T A T T C C T A T T C T A T T C T A T |                       |                    |  |  |
| $④$ 証旧書を検証しない、 $\nabla$ チェックを $\lambda$ わろ                                                                                                    |                       |                    |  |  |
| (5CRAM-MD5: fry/dt r)                                                                                                    |                       |                    |  |  |
| <ul> <li>⑥ OGIN:チェックはずす</li> </ul>                                                                                                    | 2                     | J                  |  |  |
|                                                                                                    |                       |                    |  |  |
|                                                                                                    |                       |                    |  |  |

以上で設定完了です。

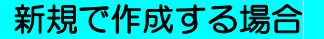

1.Becky! Ver.2 を起動します。

|   | 🔚 sale@doshop.net - Becky!  |                        |  |  |
|---|-----------------------------|------------------------|--|--|
| 1 | ファイル(F) 編集(E) 表示(V) メール(M)  | ) ツール(T) ヘルプ(H)        |  |  |
|   | フォルダ( <u>E)</u> ▶           | K 🚽 🗙 🗠 🚱 👧            |  |  |
|   | ② メールボックス(M)                | 3 新規作成( <u>N</u> )     |  |  |
|   | システム( <u>S</u> ) ▶          | 削除( <u>D</u> )         |  |  |
|   | 通常使うメールボックスに設定( <u>D</u> )  | <br>非表示にする <u>(日</u> ) |  |  |
|   | インポート(1)                    | 再表示する( <u>R</u> )      |  |  |
|   | エクスポート(E)                   |                        |  |  |
|   | 名前を付けて保存 <u>(A</u> ) Ctrl+S |                        |  |  |
|   | テンプレート作成/編集( <u>T</u> )…    |                        |  |  |

メニュー①「ファイル」の②「メールボックス」から、③「新規作成」をクリックします。

2.新規作成画面が表示されます。

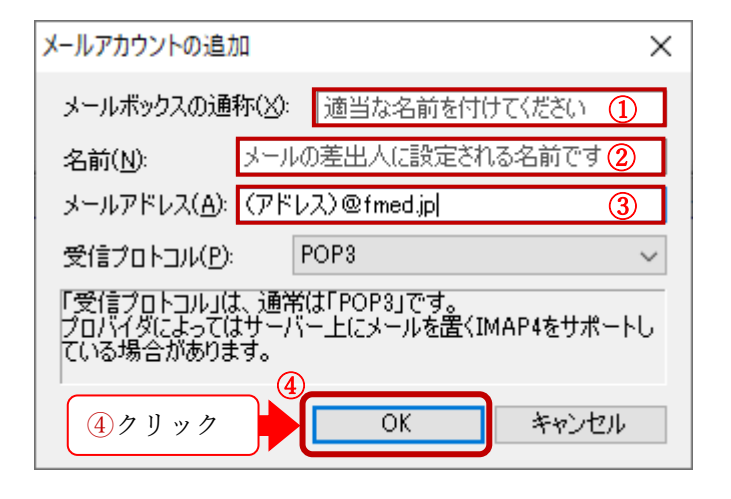

(1)メールボックスの名前:メールボックスに表示する名前
 ②名前:送信するメールの差出人として表示する名前
 ③メールアドレス:(アドレス)@fmed.jp

④「OK」をクリックします。

3.メールボックスの設定ウィンドウが表示されます。

| [任意の名前]の設定 ×                                                                                                    |
|----------------------------------------------------------------------------------------------------|
| メールボックス名( <u>X</u> ): 任意の名前 ☑ 巡回対象( <u>/</u> )                                                                                                    |
| 基本設定 接続 メール作成 受信 詳細                                                                                                    |
| □ 個人情報                                                                                                    |
| 名前( <u>N</u> ): 送信するメールの差出人として表示する名前                                                                                                    |
| メールアドレス( <u>A</u> ): (アドレス) @fmed.jp                                                                                                    |
| サーバー情報                                                                                                    |
| 受信プロトコル( <u>T</u> ): POP3 ~                                                                                                    |
| POP3サーバー(受信) mail.fmed.jp ① POP3S ③                                                                                                    |
| SMTPサーバー(送信)( <u>S</u> ): smtp.fmed.jp ②                                                                                                    |
| ユーザーID( <u>U</u> ): (アドレス) @fmed.jp パスワード( <u>P</u> ):                                                                                                    |
| 認証方式( <u>H</u> ) ⑧標準 〇 APOP 〇 CRAM-MD5 〇 NTLM                                                                                                    |
| ⑤ □ 受信メールをサーバーに残す(L) ○ ● 日後に削除(0の場合削除しない)(D)                                                                                                    |
| SSL/TLSによる通信の暗号化を行います。<br>サーバーがSSL/TLSに対応していない場合は必ずOFFにして下さい。<br>標準SSLポート (SMTP:465 POP3:995 IMAP4:993) 以外では、STARTTLSを使用します。<br>ポートなど細かいカスタマイズは「詳細」タブで行います。 |
|                                                                                                    |
| プロファイル( <u>R</u> ): (標準) ~ 新規( <u>W</u> ) 削除( <u>D</u> ) 取込( <u>Y</u> )                                                                                     |
| グローバルプロファイル( <u>G</u> ) OK キャンセル ヘルプ                                                                                                    |

「基本設定」タブで次の項目を入力します。

| / | ①POP3サーバー:mail.fmed.jp                 |   |
|---|----------------------------------------|---|
|   | ※ 受信用ポート番号を 995 に設定するか確認ダイアログが         |   |
|   | 表示されたら、「はい」 をクリックします。                  |   |
|   | ②SMTP サーバー:smtp.fmed.jp                |   |
|   | ③POP3S:  チェックを入れる                      |   |
|   | ④SMTPS:  チェックを入れる                      |   |
|   | <b>⑤</b> 受信メールをサーバーに残す:複数のパソコンやタブレット等で |   |
|   | 同じメールを受け取りたい場合は 	 を入れてください。            |   |
|   | ※通常は ┙をはずしてください。                       |   |
| 1 | ×                                      | / |

| [任意の名前]の設定 ×                                                    |                     |               |
|-----------------------------------------------------------------|---------------------|---------------|
| メールボックス名(X): 任意の名前                                              |                     | ☑ 巡回対象(/)     |
| 基本設定 接続 メール作成 受信                                                | 詳細①                 |               |
| サーバーのポート番号                                                      | 5 SMTP認証            |               |
| SMTP: 587 (標準: 25)                                              | CRAM-MD5            |               |
| POP3: ② 995 (標準: 110)                                           | ユーザーID(U):          |               |
| IMAP4: 143 (標準: 143)                                            | パスワード(O):           |               |
| SSL/TLS関連                                                       | ※省略時は受信用のID         | とパスワードを使用     |
| 受信用(C): デフォルト 〜                                                 | POP before SMTPを使   | 用             |
| 送信用(I): STARTTLS ③ 🗸                                            | 認証後 300 SU秒待ち       | 2 認証用サーバー(A)  |
| <ul> <li>④ □ 証明書を検証しない(S)</li> <li>☑ クライアント証明書を使用(F)</li> </ul> | ☑ ESMTPを使用(W) (SMTI | P認証には必須)      |
| IMAP関連                                                          |                     |               |
| IMAPフォルダ:                                                       | □ 接続時にフォルダの         | の未読数を更新(V)    |
| ✓ごみ箱をサーバー上に置く(T)                                                | ごみ箱のフォルダ名:          | Trash         |
| □ 草稿をサーバー上に置く(L)                                                | 草稿のフォルダ名:           | Draft         |
| □ 送信済みをサーバー上に置く(E)                                              | 送信済みのフォルダ名:         | Sent          |
| □「タスク」をサーバー上に置く(K) □ 1                                          | 拡張ネームスペースを表示(H)     | □ ↑ 自動取得(Z)   |
| プロファイル (の). (////////////////////////////////////               | √ 新相(\\             | ∩ 削除(D) 取込(V) |
|                                                                 |                     |               |
| グローバルプロファイル(G) ⑦                                                | OK ++>>             | セル ヘルプ        |
| 次の項目を入力します。                                                     |                     |               |
| @POP3:995                                                       |                     |               |
| ③送信用:STARTTLS(STARTTLS1.1,1.2,1.3の表示                            |                     |               |
| された場合は「STARTTLS1.3」を選択してください)                                   |                     |               |
| ④証明書を検証しない:                                                     |                     |               |
| ⑤SMTP認証: 🗹 チェック                                                 | を入れる                | J             |
| ら SMT P 認証: 🗹 チェック                                              | を入れる                |               |

以上、入力内容を確認し、⑦「OK」をクリックして、設定ウィンドウを閉じます。 以上で設定完了です。

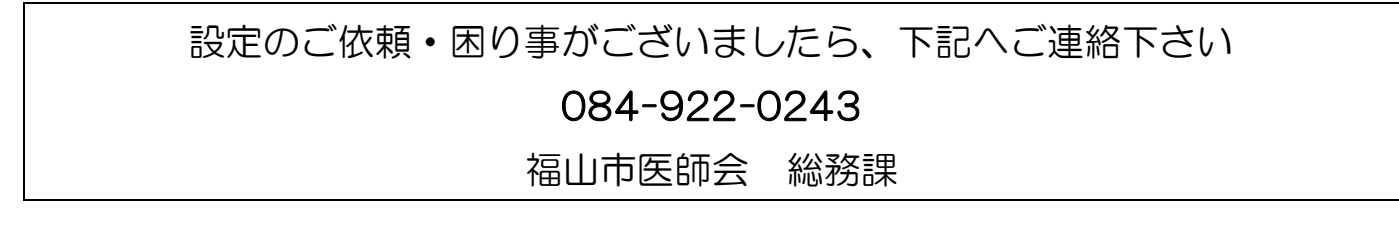